# INTERBUS

## User Manual **Description and Installation of the TP 420 IB**

Designation: TP 420 IB UM E

Revision: A

Order No .:

This manual is valid for: TSwin TP 420 IB

Version 2.2 Order No.: 27 12 02 4

© Phoenix Contact 02/2002

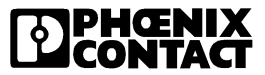

## Please Observe the Following Notes:

In order to guarantee the safe use of your device, we recommend that you read this manual carefully. The following notes give you information on how to use this manual.

#### **Qualifications of the User Group**

The products described in this manual should be installed/operated/maintained only by electricians or persons instructed by them, who are familiar with applicable national standards. Phoenix Contact assumes no liability for damage to any products resulting from disregard of information contained in this manual.

#### **Explanation of Symbols Used**

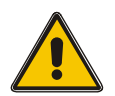

The *attention* symbol refers to an operating procedure which, if not carefully followed, could result in damage to equipment or personal injury.

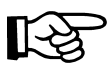

The *note* symbol informs you of conditions that must strictly be observed to achieve error-free operation. It also gives you tips and advice on hardware and software optimization to save you extra work.

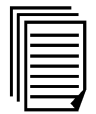

The *text* symbol refers you to detailed sources of information (manuals, data sheets, literature, etc.) on the subject matter, product, etc. This text also provides helpful information for the orientation in the manual.

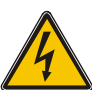

Danger through electric shock.

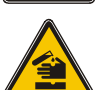

Danger through corrosiveness.

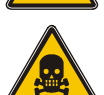

Danger through toxic.

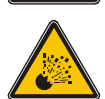

Danger through explosion.

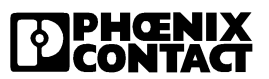

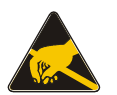

Component destruction through electrostatic discharge!

#### We Are Interested in Your Opinion

We are constantly striving to improve the quality of our documents.

Should you have any suggestions or recommendations for improving the contents and layout of our documents, please send us your comments. Please use the fax form at the end of the manual for this purpose.

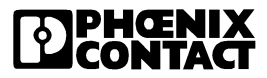

#### **Statement of Legal Authority**

This manual, including all illustrations contained herein, is copyright protected. Use of this manual by any third party in departure from the copyright provision is forbidden. Reproduction, translation and electronic or photographic archiving or alteration requires the express written consent of Phoenix Contact. Violators are liable for damages.

Phoenix Contact reserves the right to make any technical changes that serve the purpose of technical progress.

Phoenix Contact reserves all rights in the case of patent award or listing of a registered design. External products are always named without reference to patent rights. The existence of such rights shall not be excluded.

#### Internet

You will find current information on products from Phoenix Contact on the Internet at **www.phoenixcontact.com**.

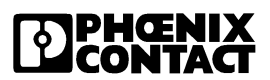

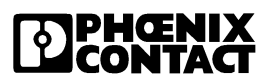

## Table of Contents

| 1 | Description of the TP 420 IB |                                                                                                    |                                                                                |
|---|------------------------------|----------------------------------------------------------------------------------------------------|--------------------------------------------------------------------------------|
|   | 1.1                          | Front View                                                                                                    | 1-4                                                                            |
|   | 1.2                          | Keyboard<br>1.2.1 Edit Keys<br>1.2.2 Control Keys<br>1.2.3 Special Keys<br>1.2.4 Function Keys                                                                                                    | 1-6<br>1-6<br>1-8<br>1-8<br>1-8<br>1-9<br>1-11                                 |
|   | 1.4                          | Device Installation<br>1.4.1 Dimensions of the Fro<br>1.4.2 Side View, Installation                                                                                                    | nt Plate1-13<br>Depth1-15                                                      |
|   | 1.5                          | 1.4.3Mounting SegmentConnector Pin Assignments1.5.1Connector X1 (Supply1.5.2Connector X2.1/X2.21.5.3Connector X3 SER2 I                                                                            |                                                                                |
|   | 1.6<br>1.7                   | Shielding<br>LCD<br>1.7.1 Contrast Setting<br>1.7.2 Basic Contrast Setting<br>1.7.3 Character Attributes .<br>1.7.4 "Normal" Character S<br>1.7.5 ASCII Character Set<br>1.7.6 Loadable "Katakana" | 1-21<br>1-22<br>1-23<br>g1-23<br>1-24<br>et1-24<br>et1-25<br>Character Set1-26 |
|   | 1.8<br>1.9<br>1.10           | User Mode Switch<br>Battery<br>1.9.1 Changing the Battery<br>1.9.2 Battery Waste Dispos<br>Fuse                                                                                                    | 1-27<br>1-28<br>1-28<br>1-28<br>al                                             |

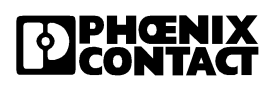

|   | 1.11               | Application Memory 1-30        |
|---|--------------------|--------------------------------|
|   | 1.12               | Diagnostic LEDs 1-30           |
| Α | Technical Appendix | A-1                            |
|   | A 1                | Technical Data A-1             |
|   | A 2                | Ordering Data A-5              |
|   | A 3                | Shielding D-SUB Connectors A-6 |

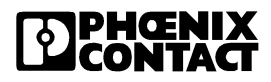

## Section 1

This section informs you about

- keyboard
- dimensions
- installation
- connector pin assignments
- display settings
- character sets
- battery
- fuse
- application memory

| Description of the TP 420 | IB     |                               | 1-3  |
|---------------------------|--------|-------------------------------|------|
| 1.1                       | Front  | /iew                          | 1-4  |
| 1.2                       | Keybo  | ard                           | 1-6  |
|                           | 1.2.1  | Edit Keys                     | 1-6  |
|                           | 1.2.2  | Control Keys                  | 1-8  |
|                           | 1.2.3  | Special Keys                  | 1-8  |
|                           | 1.2.4  | Function Keys                 | 1-9  |
| 1.3                       | Rear \ | /iew                          | 1-11 |
| 1.4                       | Device | e Installation                | 1-13 |
|                           | 1.4.1  | Dimensions of the Front Plate | 1-14 |
|                           | 1.4.2  | Side View, Installation Depth | 1-15 |
|                           | 1.4.3  | Mounting Segment              | 1-16 |
| 1.5                       | Conne  | ctor Pin Assignments          | 1-17 |
|                           | 1.5.1  | Connector X1 (Supply Voltage) | 1-18 |
|                           | 1.5.2  | Connector X2.1/X2.2 INTERBUS  | 1-19 |
|                           | 1.5.3  | Connector X3 SER2 RS-232      | 1-21 |
| 1.6                       | Shield | ing                           | 1-21 |
| 1.7                       | LCD    |                               | 1-22 |
|                           | 1.7.1  | Contrast Setting              | 1-23 |
|                           | 1.7.2  | Basic Contrast Setting        | 1-23 |
|                           | 1.7.3  | Character Attributes          | 1-24 |
|                           | 1.7.4  | "Normal" Character Set        | 1-24 |

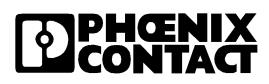

|      | 1.7.5   | ASCII Character Set               | 1-25 |
|------|---------|-----------------------------------|------|
|      | 1.7.6   | Loadable "Katakana" Character Set | 1-26 |
| 1.8  | User m  | ode switch                        | 1-27 |
| 1.9  | Battery |                                   | 1-28 |
|      | 1.9.1   | Changing the Battery              | 1-28 |
|      | 1.9.2   | Battery Waste Disposal            | 1-29 |
| 1.10 | Fuse    |                                   | 1-29 |
| 1.11 | Applica | tion Memory                       | 1-30 |
| 1.12 | Diagno  | stic LEDs                         | 1-30 |

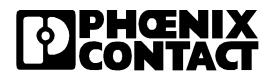

## 1 Description of the TP 420 IB

The TP 420 IB is a compact operator panel for the connection to the INTERBUS.

It has

- Two INTERBUS remote bus interfaces
- One serial RS-232 interface
- One LCD with 4 lines of 20 characters
- Six function keys with insert strips
- Realtime clock

The TP 420 IB is configured with TSwin from Version 2.2.

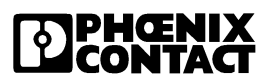

#### 1.1 Front View

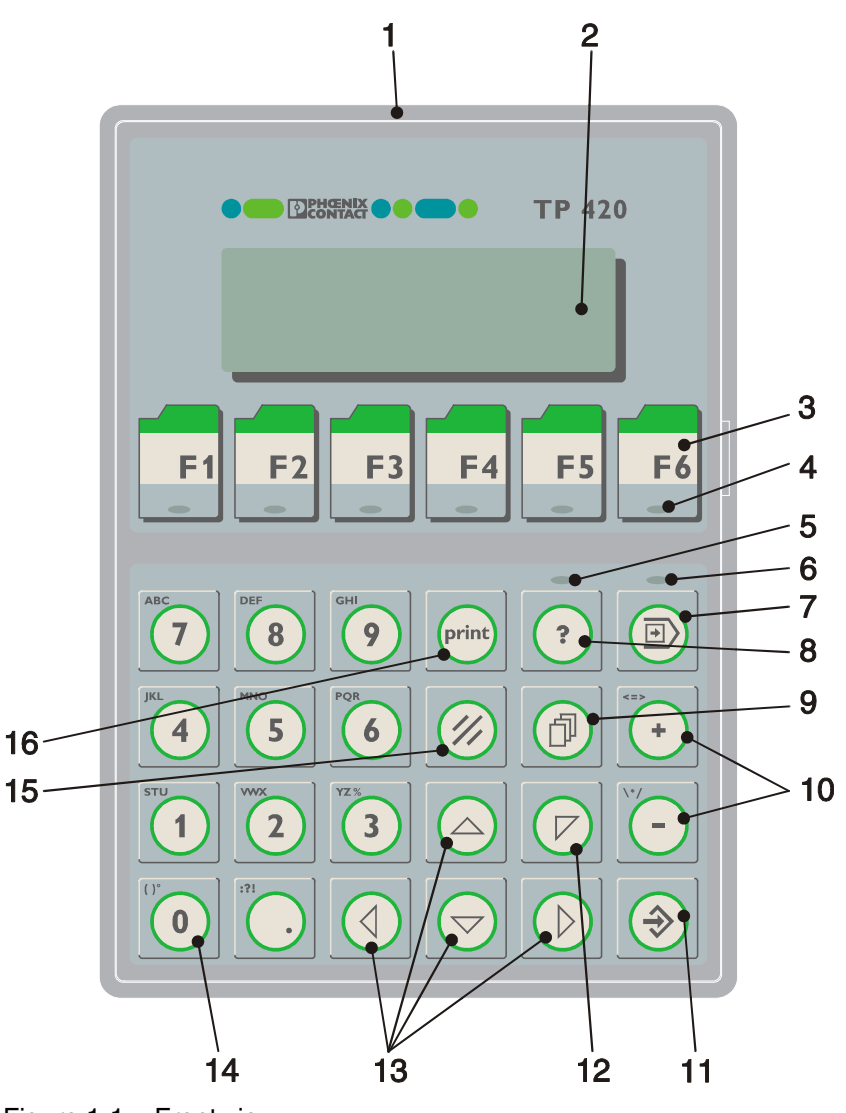

Figure 1-1 Front view

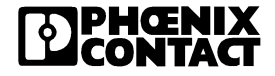

#### Key:

- 1 Front plate
- 2 LCD
- 3 Function keys F1 to F6
- 4 Status LED, function keys
- 5 Status LED, help
- 6 Status LED, data release
- 7 Special key, data release
- 8 Special key, help
- 9 Control key, page down
- 10 Edit key, plus and minus
- 11 Special key, enter
- 12 Cursor key, home
- 13 Cursor key, right, left, up, down
- 14 Edit key 0 to 9, alphabetical
- 15 Special key, delete
- 16 Special key, print

#### 1.2 Keyboard

The operator panel offers all the important key functions. The keys are positioned under an environmental proof polyester foil.

The keyboard has the following basic features:

- Membrane keyboard
- Actuator travel approximately 0.3 mm (0.012 in.)
- Key area 15 mm x 15 mm (0.591 in. x 0.591 in.)
- Function keys with status LED (green)

The function of the keys depends on the user description.

#### 1.2.1 Edit Keys

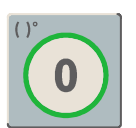

Key: **0 and ()**  $^{\circ}$  is used for changing data in the editor. The (and) and  $^{\circ}$  characters can be entered when configuring the **Shift** or **ShiftCase** system variables.

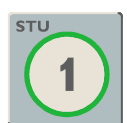

Key: **1 and STU** is used for changing data in the editor. The characters S, T and U can be entered when configuring the **Shift** or **ShiftCase** system variables.

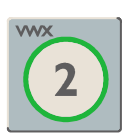

Key: **2 and VWX** is used for changing data in the editor. The characters V, W and X can be entered when configuring the **Shift** or **ShiftCase** system variables.

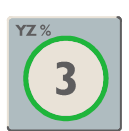

Key: **3 and YZ%** is used for changing data in the editor. The characters Y, Z and % can be entered when configuring the **Shift** or **ShiftCase** system variables.

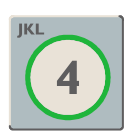

Key: **4 and JKL** is used for changing data in the editor. The characters J, K and L can be entered when configuring the **Shift** or **ShiftCase** system variables.

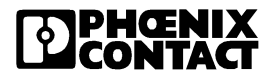

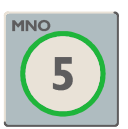

Key: **5 and MNO** is used for changing data in the editor. The characters M, N and O can be entered when configuring the **Shift** or **ShiftCase** system variables.

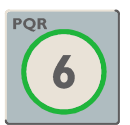

Key: **6 and PQR** is used for changing data in the editor. The characters P, Q and R can be entered when configuring the **Shift** or **ShiftCase** system variables.

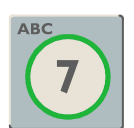

Key: **7 and ABC** is used for changing data in the editor. The characters A, B and C can be entered when configuring the **Shift** or **ShiftCase** system variables.

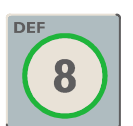

Key: **8 and DEF** is used for changing data in the editor. The characters D, E and F can be entered when configuring the **Shift** or **ShiftCase** system variables.

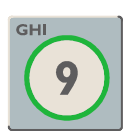

Key: **9 and GHI** is used for changing data in the editor. The characters G, H and I can be entered when configuring the **Shift** or **ShiftCase** system variables.

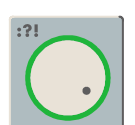

Key: **Decimal point and :?!** is used to change data in the editor. The characters ? and ! can be entered when configuring the **Shift** or **ShiftCase** system variables.

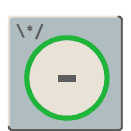

Key: **Minus and \\*/** is used to change data in the editor. The characters \, \* and / can be entered when configuring the **Shift** or **ShiftCase** system variables.

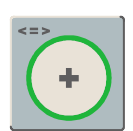

Key: **Plus and <=>** is used to change data in the editor. The characters <, = and > can be entered when configuring the **Shift** or **ShiftCase** system variables.

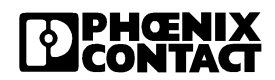

#### 1.2.2 Control Keys

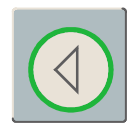

Key: **Left cursor** can be programmed to directly select adjacent nodes and I/O masks. In the editor, it moves the cursor one character to the left (character selection).

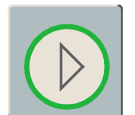

Key: **Right cursor** can be programmed to directly select adjacent nodes and I/O masks. In the editor, it moves the cursor one character to the right (character selection).

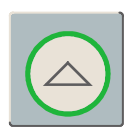

Key: **Up cursor** can be programmed to directly select adjacent I/O masks. In the editor, it moves the cursor up one variable (variable selection).

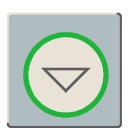

Key: **Down cursor** can be programmed to directly select adjacent I/O masks. In the editor, it moves the cursor down one variable (variable selection).

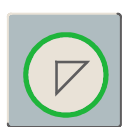

Key: **Home cursor** can be programmed to directly select higher-level nodes and I/O masks. In the editor, it returns the cursor to the first input variable position.

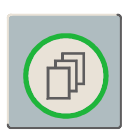

Key: **Page down** is used to scroll page by page through tables, receptors and messages. This function corresponds to the **TabPgDn** system variable. The key displays the data content down to the end of the table.

#### 1.2.3 Special Keys

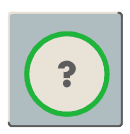

Key: **Help** always shows the current help text (online help). A flashing help key LED indicates that there is a system message. The system message is always shown in plain text.

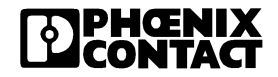

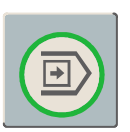

Key: **Data release** changes from the menu to the editor. The integrated LED is lit during edit mode. Pressing Data release in edit mode exits the editor.

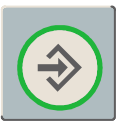

Key: **Enter** is used to end the data entry. Pressing it during the startup mask opens the setup mask.

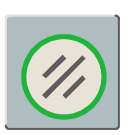

Key: **Delete** deletes the character beneath the cursor in the editor. Removes the selected messages from the data memory.

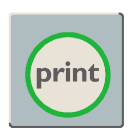

Key: Print can be used as a soft key to activate various print processes.

#### 1.2.4 Function Keys

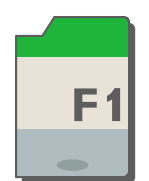

Keys **F1 to F6** with integrated LEDs are used for function confirmation. The function of the keys can be freely assigned (with soft key functions). The function keys can be used either as direct keys for menu control or for triggering a function in the control system.

#### 1.2.4.1 Assigning the Function Keys

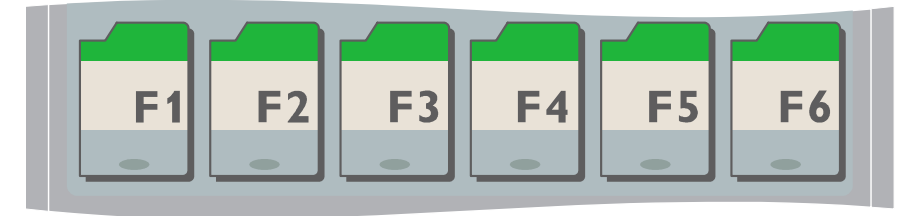

Figure 1-2 Assigning the function keys

#### 1.2.4.2 Insert Strip for the Function Keys

Insert strips can also be replaced when the TP 420 IB is built in. A strip labeled with F1 to F6 and an unlabeled strip is supplied with the device.

For the labeling, use:

- Single pieces, prototypes: Label with water-resistant pen
- Small series: Copying foil with laser print
- Large series: Customer-specific labeled insert strips

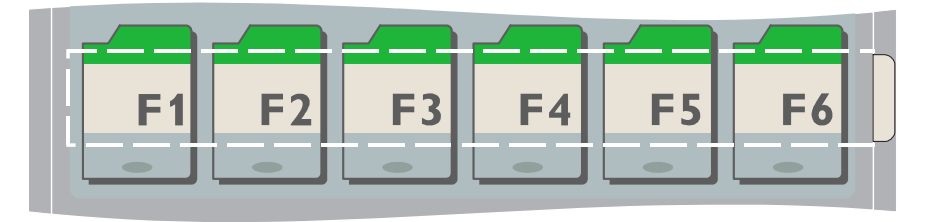

Figure 1-3 Position of the insert strip in the TP 420 IB

![](_page_17_Picture_9.jpeg)

Figure 1-4 Unlabeled insert strip

![](_page_17_Picture_11.jpeg)

Figure 1-5 Labeled insert strip (standard)

![](_page_17_Picture_13.jpeg)

1.3 Rear View

![](_page_18_Figure_2.jpeg)

Figure 1-6 Rear view

Key:

- 1 Mounting screws
- 2 Female connector X2.2 (remotebus out)
- 3 Female connector X3 (SER2 RS-232)
- 4 Male connector X2.1 (remotebus in)
- 5 Male connector X1 (supply voltage)
- 6 Threaded bolt for grounding
- 7 Front plate
- 8 Pin assignment male connector X1 (supply voltage)
- 9 Assignment of the user mode switch
- 10 User mode switch on the side
- 11 Pin assignment male connector X2.1 (remotebus in)
- 12 Pin assignment female connector X2.2 (remotebus out)
- 13 Diagnostic LEDs
- 14 Battery note
- 15 CE mark
- 16 Warning
- 17 Pin assignment female connector X3 (SER2 RS-232)

#### 1.4 Device Installation

![](_page_20_Picture_2.jpeg)

Installation and maintenance should only be carried out by authorized and trained experts.

![](_page_20_Picture_4.jpeg)

When installing, take care to leave a gap of at least 30 mm (1.181 in.) to ensure sufficient air circulation.

![](_page_20_Picture_6.jpeg)

The seal between the front plate and the mounting surface depends on the installation.

Device installation is suitable when the device can be accessed from the rear. It is recommended that a plate approximately 1 mm to 14 mm (0.039 in. to 0.551 in.) thick be used for installation in switchboards.

- Push the device from in front through the mounting hole.
- Plug the mounting clamps into the notches on the rear side of the device. The clamps are supplied with the TP 420 IB.
- Screw the device uniformly against the mounting wall.

![](_page_20_Picture_12.jpeg)

![](_page_21_Figure_1.jpeg)

1.4.1 Dimensions of the Front Plate

Figure 1-7 Dimensions of the front plate

![](_page_21_Picture_4.jpeg)

![](_page_22_Figure_1.jpeg)

#### 1.4.2 Side View, Installation Depth

Figure 1-8 Side view, installation depth

#### Key:

- 1 Front plate
- 2 Foam rubber seal
- 3 Mounting surface (1 mm to 14 mm [0.039 in. to 0.551 in.] thick)
- 4 Threaded pin DIN 914 M4 x 35 mm (1.378 in.)
- 5 Mounting clamp

![](_page_22_Figure_10.jpeg)

![](_page_23_Figure_1.jpeg)

1.4.3 Mounting Segment

![](_page_23_Figure_3.jpeg)

![](_page_23_Picture_4.jpeg)

#### 1.5 Connector Pin Assignments

The TP 420 IB is equipped with the following interfaces as standard.

Table 1-1 Overview of the interfaces

| Interface             | Designation   | Meaning                                           |
|-----------------------|---------------|---------------------------------------------------|
| X1 male connector     |               | Supply voltage                                    |
| X2.1 male connector   | Remotebus in  | INTERBUS remote<br>bus connection                 |
| X2.2 female connector | Remotebus out | INTERBUS remote<br>bus connection                 |
| X3 female connector   | SER2 RS-232   | Download/upload/<br>protocol printer/scan-<br>ner |

![](_page_24_Picture_5.jpeg)

#### 1.5.1 Connector X1 (Supply Voltage)

The supply voltage is supplied via connector X1.

The device has protection against polarity reversal. If the polarity is wrong, the device cannot be started.

This device has protection class I. For safe operation, a SELV corresponding to IEC 61131 must be used for the supply voltage.

![](_page_25_Picture_5.jpeg)

A shielded, finely stranded cable with a diameter up to 2.5 mm<sup>2</sup> (14 AWG) must be used.

![](_page_25_Figure_7.jpeg)

If shielded connection cables are used in the supply voltage area, the shielding must be connected to Pin 1.

![](_page_25_Picture_9.jpeg)

A separate cable must always be provided for the grounding. The cable must have a minimum diameter of 1.5 mm<sup>2</sup> (16 AWG) and be as short as possible. Complying with this recommendation will increase operational safety.

- Connect the supply voltage via the plug-in 3-pos. female connector. The COMBICON female connector MSTB 2.5/3-STF (Order No. 17 86 84 4) is provided.
- Use the screw locking system of the female connector to prevent it from coming loose.

Connector in the TP 420 IB:

3-pos. COMBICON connector MSTBV 2.5/3-GF (Order No. 17 76 89 6)

| Table 1-2 | Assignment of connector X | (1 |
|-----------|---------------------------|----|
|-----------|---------------------------|----|

| Pin | Designation | Function               |
|-----|-------------|------------------------|
| 1   | Ē           | Noiseless ground       |
| 2   | 0 V         | Supply voltage 0 V     |
| 3   | 24 V DC     | Supply voltage 24 V DC |

![](_page_25_Picture_17.jpeg)

#### 1.5.2 Connector X2.1/X2.2 INTERBUS

The INTERBUS is connected via the remote bus (remotebus in and remotebus out) interface X2.1 and X2.2.

INTERBUS uses a 6-wire cable that is available by the meter (IBS RBC METER-T, Art.-No. 28 06 28 6).

![](_page_26_Picture_4.jpeg)

The shielding of the cable should be connected in a flat position to the solid metal covers of the connectors. See page A-6.

Connector in the TP 420 IB:

9-pos. D-SUB male connector remotebus in

| Pin | Designation | Function                | Color<br>coding |
|-----|-------------|-------------------------|-----------------|
| 1   | DO          | Data output             | Yellow          |
| 2   | DI          | Data input              | Grey            |
| 3   | GND         | Functional earth ground | Brown           |
| 4   | nc          | Not connected           |                 |
| 5   | nc          | Not connected           |                 |
| 6   | /DO         | Data output inverted    | Green           |
| 7   | /DI         | Data input inverted     | Pink            |
| 8   | nc          | Not connected           |                 |
| 9   | nc          | Not connected           |                 |

 Table 1-3
 Assignment of the interface X2.1 remotebus in

Connector in the TP 420 IB

9-pos. D-SUB female connector remotebus out

| Table 1-4 | Assignment of the interface X2.2 remotebus ou |
|-----------|-----------------------------------------------|
|-----------|-----------------------------------------------|

| Pin | Designation | Function                | Color<br>coding |
|-----|-------------|-------------------------|-----------------|
| 1   | DO          | Data output             | Yellow          |
| 2   | DI          | Data input              | Grey            |
| 3   | GND         | Functional earth ground | Brown           |
| 4   | nc          | Not connected           |                 |
| 5   | +5 V        | Supply Voltage +5 V DC  |                 |
| 6   | /DO         | Data output inverted    | Green           |
| 7   | /DI         | Data input inverted     | Pink            |
| 8   | nc          | Not connected           |                 |
| 9   | RBST        | Remote bus status       |                 |

![](_page_27_Picture_5.jpeg)

The listed core colors refer to the cores in the INTERBUS standard cable (IBS RBC METER-T, Art.-No. 28 06 28 6).

#### 1.5.3 Connector X3 SER2 RS-232

At interface X3 SER2 you can connect a scanner or a protocol printer. During the configuring you use this interface for the download and upload of the application file.

A shielded, concentrically stranded cable (cable type LiYCY) with a minimum diameter of 0.25 mm<sup>2</sup> (24 AWG) must be used. The maximum permitted length of the cable is 15 m (49.213 ft.).

![](_page_28_Picture_4.jpeg)

The shielding of the cable should be connected in a flat position to the solid metal covers of the connectors. See page A-6.

Connector in the TP 420 IB:

25-pos. D-SUB female connector

| Pin | Designation | Function              |
|-----|-------------|-----------------------|
| 1   | Ē           | Low-noise earth       |
| 2   | TD          | Transmit data         |
| 3   | RD          | Receive data          |
| 4   | RTS         | Ready to send         |
| 5   | CTS         | Clear to send         |
| 7   | SGND        | Signal ground         |
| 20  | DTR         | Data transfer request |

Table 1-5 Assignment of the interface X3 SER2 RS-232

#### 1.6 Shielding

![](_page_28_Picture_11.jpeg)

The shielding must be linked on both sides in a flat position to the solid metal covers of the connector housing. Please note that an equipotential bonding line, which is at least 10 times the diameter of the shield, is required when grounding both sides.

![](_page_28_Figure_13.jpeg)

#### 1.7 LCD

![](_page_29_Picture_2.jpeg)

#### **Toxic/Corrosive**

If the display is damaged, avoid touching, swallowing or breathing in the liquids or gases which may leak out.

An overview of the LCD of the TP 420 IB:

Table 1-6 LCD overview

| Designation                           | Value                                    |
|---------------------------------------|------------------------------------------|
| Туре                                  | LCD                                      |
| Resolution                            | 4 x 20 characters                        |
| Background illumination               | LED                                      |
| Viewing angle                         | 90°                                      |
| Basic contrast setting                | Via user mode switch                     |
| Contrast setting                      | Via software, temperature compensated    |
| Lifetime LCD                          | 100,000 h                                |
| Lifetime background illumination      | 100,000 h                                |
| Lines                                 | 4                                        |
| Characters/line                       | 20                                       |
| Normal character                      | 5 x 7 pixels + cursor                    |
| Character height                      | 4.3 mm (0.169 in.)                       |
| Character color                       | Black                                    |
| Background color                      | Yellowish-green                          |
| Visible front cutout (height x width) | 23 mm x 74 mm<br>(0.906 in. x 2.913 in.) |

![](_page_29_Picture_8.jpeg)

#### 1.7.1 Contrast Setting

The contrast of the LCD can be set using software. To do this, the **LCDContrast** system variable must be set up in the user description in an I/O mask.

Every editor, which permits the entry and modification of integers, can be used to change the variables. The range limits for the editor should be set as follows:

| Lower limit | -25 |
|-------------|-----|
| Upper limit | +70 |

If the variable is missing, a basic setting (value 25) is made during initialization.

#### 1.7.2 Basic Contrast Setting

If the contrast in the display is such that it is impossible to read the masks, the user mode switch (See page 1-27) can be used to set the basic contrast.

| Table 1-7 Switch pos | ition for basic contrast |
|----------------------|--------------------------|
|----------------------|--------------------------|

| Switch | Setting |
|--------|---------|
| S1     | ON      |
| S2     | OFF     |
| S3     | OFF     |
| S4     | ON      |

![](_page_30_Picture_10.jpeg)

The switch position is identical to the "Activate download via hardware" position. The contrast is reset before a corresponding warning message is shown. The warning can be read as normal. The application description will not be lost.

To set the basic contrast:

- Switch the device off
- Set the user mode switch according to the above pattern.
- Switch the device on again.

![](_page_30_Picture_17.jpeg)

- When the warning appears, switch the device off again.
- Set switch 4 to the OFF position.
- Switch the device on again.

#### 1.7.3 Character Attributes

The following character attributes can be displayed:

- Normal
- Flashing

#### 1.7.4 "Normal" Character Set

öü\↑↓Ф↑↓→ሩ!"#\$%&'()\* +,−./0123456789:;<=> ?@ABCDEFGHIJKLMNOPQR STUVWXYZ[\]^\_`abcdef 9hijklmnoperstuvwx9z {|}+++üäÄööü。「」、・ヲァィゥ ェォャュョッ=アイウエオカキクケコサシス セソタチツテトナニヌネノハヒフへホマミム

χモヤユヨラリルレ**■**ワン<sup>√</sup>° αββεμα δασ" i×¢Φñöbaθ∞Ωü÷π° u 千万四十

Figure 1-10 "Normal" character set

![](_page_31_Picture_13.jpeg)

1.7.5 ASCII Character Set

| 0  |              | 32 |    | 64 |              | 96 `             | 128 |   | 160 | 192 | 224   |
|----|--------------|----|----|----|--------------|------------------|-----|---|-----|-----|-------|
| 1  |              | 33 | i  | 65 | Å            | 97 a             | 129 | ü | 161 | 193 | 225 B |
| 2  |              | 34 | •  | 66 | в            | 98 Ь             | 130 |   | 162 | 194 | 226   |
| 3  |              | 35 | ŧ  | 67 | С            | 99 c             | 131 |   | 163 | 195 | 227   |
| 4  |              | 36 | \$ | 68 | D            | 100 d            | 132 | ä | 164 | 196 | 228   |
| 5  |              | 37 | *  | 69 | Ε            | 101 e            | 133 |   | 165 | 197 | 229   |
| 6  |              | 38 | Ł  | 70 | F            | 102 f            | 134 |   | 166 | 198 | 230   |
| 7  |              | 39 | •  | 71 | G            | 103 g            | 135 |   | 167 | 199 | 231   |
| 8  |              | 40 | •  | 72 | Н            | 104 h            | 136 |   | 168 | 200 | 232   |
| 9  |              | 41 | )  | 73 | Ι            | 105 i            | 137 |   | 169 | 201 | 233   |
| 10 |              | 42 | Ŧ  | 74 | $\mathbf{J}$ | 106 j            | 138 |   | 170 | 202 | 234   |
| 11 |              | 43 | +  | 75 | К            | 107 k            | 139 |   | 171 | 203 | 235   |
| 12 |              | 44 |    | 76 | L            | 108 1            | 140 |   | 172 | 204 | 236   |
| 13 |              | 45 | -  | 77 | Ħ            | 109 m            | 141 |   | 173 | 205 | 237 ø |
| 14 |              | 46 | -  | 78 | N            | 110 n            | 142 | Ä | 174 | 206 | 238   |
| 15 |              | 47 | /  | 79 | 0            | 111 o            | 143 |   | 175 | 207 | 239   |
| 16 |              | 48 | 0  | 80 | $\mathbf{P}$ | 112 р            | 144 |   | 176 | 208 | 240   |
| 17 |              | 49 | 1  | 81 | Q            | 113 q            | 145 |   | 177 | 209 | 241   |
| 18 |              | 50 | 2  | 82 | R            | 114 r            | 146 |   | 178 | 210 | 242   |
| 19 |              | 51 | 3  | 83 | S            | 115 s            | 147 |   | 179 | 211 | 243   |
| 20 |              | 52 | 4  | 84 | Т            | 116 t            | 148 | ö | 180 | 212 | 244   |
| 21 |              | 53 | 5  | 85 | υ            | 117 u            | 149 |   | 181 | 213 | 245   |
| 22 |              | 54 | 6  | 86 | V            | 118 v            | 150 |   | 182 | 214 | 246 ÷ |
| 23 |              | 55 | 7  | 87 | ¥            | 119 w            | 151 |   | 183 | 215 | 247   |
| 24 | Ϋ́           | 56 | 8  | 88 | X            | 120 x            | 152 |   | 184 | 216 | 248 ° |
| 25 | $\downarrow$ | 57 | 9  | 89 | Y            | 121 <del>y</del> | 153 | Ö | 185 | 217 | 249   |
| 26 | <b>→</b>     | 58 | :  | 90 | z            | 122 z            | 154 | υ | 186 | 218 | 250   |
| 27 | ÷            | 59 | ;  | 91 | Γ            | 123 {            | 155 |   | 187 | 219 | 251   |
| 28 |              | 60 | <  | 92 | $\mathbf{i}$ | 124              | 156 |   | 188 | 220 | 252   |
| 29 |              | 61 | =  | 93 | ]            | 125 }            | 157 |   | 189 | 221 | 253   |
| 30 |              | 62 | >  | 94 | ^            | 126              | 158 |   | 190 | 222 | 254   |
| 31 |              | 63 | ?  | 95 | _            | 127              | 159 |   | 191 | 223 | 255   |
|    |              |    |    |    |              |                  |     |   |     |     |       |

Figure 1-11 ASCII character set

![](_page_32_Picture_4.jpeg)

|             |        |     |     | ,,,      |             | anai        |              | ona          | uvt | 0.0           |             |
|-------------|--------|-----|-----|----------|-------------|-------------|--------------|--------------|-----|---------------|-------------|
| 032         | 048    | 064 | 080 | 096      | 112         | 160         | 176          | 192          | 208 | 224           | 240         |
|             |        |     |     | ••       | j           |             | •••••        | 9            | ₩.  | $\odot$       |             |
|             |        |     |     |          | -:::        |             | ŀ            | <b>.</b>     | ÷   |               |             |
| •           |        |     |     |          | <b>.</b>    | I           | •            | ij           |     | <b>;</b> :::: | Ē           |
|             |        |     | :   | <b>:</b> | ·           |             | ņ            | Ţ            | Ŧ   | :::.          | <b>.</b>    |
|             | 4      |     |     |          | Ť.          | •           |              | <b>.</b>     | ÷   | <b>.</b>      | <u>.</u>    |
|             |        |     |     | ;:::·    | II          |             |              | ····         |     | <u>:</u> :::  |             |
|             | E.     |     | Ļ   | ÷        | ų,          | 7           | 11           | •••          |     |               | <u></u>     |
|             |        |     |     | -        | <u>i, j</u> | 7           | <b>;;;</b> ; |              | 7   |               | Л           |
| Ć           |        |     | ×   | ŀ'n      | :x:         | .: <b>[</b> | <b>.</b> ]   | •••••<br>••• | Ņ   | . <b>.</b> "  |             |
|             | -      |     | Ÿ   |          | •!          | -           | Ĵ            |              |     | •••           |             |
| :#:         | #<br># |     |     |          |             |             |              |              | ŀ   |               | <b>:</b>    |
| · <b>÷·</b> | :      |     |     | K        |             | 7           | Ţ            |              |     | ×             | <b>.</b> Fi |
| :           |        |     |     |          |             | <b>†</b> 7  | ÷.           |              |     | <b>:</b>      | F           |
| •••••       | :::::  |     |     | m        |             |             |              | ·`•.         |     | <b>‡</b>      | . <u></u>   |
|             |        |     | ••• | i"ı      | <b>.</b> .  |             | 17           |              | ••• |               |             |
| •           |        |     |     |          | ÷.          | • : :       | ۰.           |              |     |               |             |
| 047         | 063    | 079 | 095 | 111      | 127         | 175         | 191          | 207          | 223 | 239           | 255         |

1.7.6 Loadable "Katakana" Character Set

Figure 1-12 Loadable "Katakana" character set

#### 1.8 User Mode Switch

The user mode switch is positioned at the side of the device. The switches can be operated there.

![](_page_34_Picture_3.jpeg)

Figure 1-13 User mode switch

|  | Table 1-8 | User mode switch |
|--|-----------|------------------|
|--|-----------|------------------|

| S1 | S2 | S3 | S4 | Function                                                                         |
|----|----|----|----|----------------------------------------------------------------------------------|
| I  | Х  | -  | -  | Standard mode (default upon delivery)                                            |
| I  | Х  | I  | _  | Standard mode without SPS                                                        |
| -  | I  | -  | -  | Transparent mode with start and stop code of the keys                            |
| _  | _  | _  | I  | Transparent mode without stop code of the keys                                   |
| I  | -  | _  | I  | Activate download (deletes application mem-<br>ory) and default contrast setting |
| I  | _  | I  | I  | Activate upload                                                                  |

Key for table:

I = Switch ON

- = Switch OFF

X = Any switch position

![](_page_34_Picture_11.jpeg)

#### 1.9 Battery

The built-in lithium battery preserves the data in the CMOS-RAM and supplies the realtime clock. The battery has a minimum life of 5 years even in unfavorable operating conditions. When the battery runs down, the "Change battery" message is generated automatically.

We recommend that you change the battery approximately every 4 years as part of the regular maintenance work. New batteries can be obtained directly from Phoenix Contact.

If the "Change battery" message is detected too late, e.g., the realtime clock stops or shows the wrong date, data in the CMOS-RAM may have already been lost. For this reason, after changing a battery, always check data such as passwords that can be modified, parameters in the system variables, recipe data sets and entries in the message system.

#### 1.9.1 Changing the Battery

![](_page_35_Picture_6.jpeg)

#### Batteries must only be changed by authorized and trained experts.

So that message data and time survive, the battery must be changed under operating voltage. Please note the safety notes on the rear of the device.

- Remove the screws on the rear side of the device and detach the enclosure.
- Remove the cable tie, which secures the battery.
- Disconnect the battery connector and remove the dead battery.
- Plug in the cable for the new battery.
- Use a cable tie to attach the new battery to the plastic support on the printed circuit board.
- Reattach the rear panel of the device.
- Carefully screw the screws tightly into the rear panel.
- Check data such as passwords that can be modified, parameters in the system variables, recipe data sets and entries in the message system.

![](_page_35_Picture_17.jpeg)

#### 1.9.2 Battery Waste Disposal

According to § 7 of the Batterieverordnung (German Battery Ordinance) of 1/9/1998, end users must always return old batteries to a dealer or to a returns depot set up for this purpose by the public waste disposal body. Only dispose of dead batteries in public or commercial collection boxes.

![](_page_36_Picture_3.jpeg)

To prevent short circuitry in the collection boxes insulate the poles of each battery with insulation tape or put each single battery into a plastic bag.

![](_page_36_Picture_5.jpeg)

#### Explosive

Lithium batteries must not be thrown on to fires, exposed to temperatures above  $100^{\circ}C$  (212°F) or recharged.

![](_page_36_Picture_8.jpeg)

**Toxic** Do not open lithium batteries.

![](_page_36_Picture_10.jpeg)

**Components can be damaged by electrostatic discharge** Electrostatic discharge can damage electronic components. Observe the ESD protective measures.

#### 1.10 Fuse

A semiconductor fuse is used to protect the device.

![](_page_36_Picture_14.jpeg)

The semiconductor fuse cannot be replaced!

Once the fuse has been tripped, the device must be isolated from the supply voltage to allow the semiconductor fuse to regenerate. At an ambient temperature of 20°C (68°F) the regeneration lasts approximately 20 seconds. The higher the ambient temperature, the longer the regeneration takes.

![](_page_36_Picture_17.jpeg)

#### 1.11 Application Memory

The unit is equipped with 256 KByte flash memory as application memory. This memory area is available to store the user application, the loadable protocol driver, the fonts and the recipe data.

#### 1.12 Diagnostic LEDs

On the rear of the TP 420 IB are the diagnostic LEDs, which display the states of the bus system.

![](_page_37_Figure_5.jpeg)

Figure 1-14 Arrangement of the diagnostic LEDs

| Designation | Color | Status | Function            |
|-------------|-------|--------|---------------------|
| +5 V        | Green | On     | Voltage monitor     |
| RC          | Green | On     | Remote bus check    |
| ВА          | Green | On     | Bus active          |
| RD          | Red   | On     | Remote bus disabled |

Table 1-9 Functions of the diagnostic LEDs

![](_page_37_Picture_9.jpeg)

## A Technical Appendix

#### A 1 Technical Data

| Keyboard                            |                                             |
|-------------------------------------|---------------------------------------------|
| 30 keys in total, membrane keyboard |                                             |
| Including                           | 6 control keys                              |
|                                     | 6 function keys with LEDs and insert strips |
|                                     | 2 special keys with LEDs                    |
|                                     | 3 special keys without LEDs                 |
|                                     | 13 edit keys                                |

| LCD                              |                                               |
|----------------------------------|-----------------------------------------------|
| Resolution                       | 4 lines with 20 characters                    |
| Display area                     | 23 mm x 74 mm (H x W) (0.906 in. x 2.913 in.) |
| Background illumination          | LED                                           |
| Lifetime LCD                     | 100,000 h                                     |
| Lifetime background illumination | 100,000 h                                     |

| Electrical Data     |                |
|---------------------|----------------|
| Supply voltage      | 24 V DC (SELV) |
| Residual ripple     | 10 % maximum   |
| Minimum voltage     | 19.2 V         |
| Maximum voltage     | 30.2 V         |
| Current consumption | < 0.3 A        |
| Peak current        | < 0.5 A        |

![](_page_38_Picture_7.jpeg)

| Electrical Data                      |                    |
|--------------------------------------|--------------------|
| Connection value                     | ~ 10 W             |
| Fuse                                 | Semiconductor fuse |
| Protection against polarity reversal | Protective diode   |

| Interfaces                                                  |                           |
|-------------------------------------------------------------|---------------------------|
| Variable baud rates and data formats                        |                           |
| X2.1 INTERBUS incoming remote bus (remotebus in)            | Electrically isolated     |
| X2.2 INTERBUS outgoing remote bus (remotebus out)           | Electrically isolated     |
| X3 SER2 RS-232 download/upload/scanner/<br>protocol printer | Not electrically isolated |

| Central Unit                     |           |
|----------------------------------|-----------|
| Central unit                     | Z80-CPU   |
| Clock-pulse rate                 | 10 MHz    |
| Watchdog timer                   | Available |
| Realtime clock                   | Available |
| Battery monitoring               | Available |
| Temperature compensation for LCD | Available |

| Memory             |                                           |
|--------------------|-------------------------------------------|
| Application memory | 256 KByte flash                           |
| Firmware memory    | 256 KByte flash                           |
| RAM                | 128 KByte static CMOS RAM, battery backed |

![](_page_39_Picture_5.jpeg)

#### **Connection Method**

D-SUB female and male connectors, 9-pos. and 25-pos.

COMBICON MSTBV 2,5/3-GF inclusive COMBICON MSTB 2,5/3-STF

| Ambient Conditions    |                                 |
|-----------------------|---------------------------------|
| Temperatures          |                                 |
| Operating             | 0 °C to 50 °C (32°F to 122°F)   |
| Storage               | -20 °C to 70 °C (-4°F to 158°F) |
| Relative humidity     |                                 |
| Operation             | 30 % to 75 %, no condensation   |
| Storage and transport | 30 % to 75 %, no condensation   |

| Standards and Guidelines      |                              |  |  |
|-------------------------------|------------------------------|--|--|
| Immunity to interference      | EN 50082-2                   |  |  |
|                               | EN 55011 limit value class B |  |  |
|                               | EN 55022                     |  |  |
|                               | EN 61000-4-2                 |  |  |
|                               | EN 61000-4-3                 |  |  |
|                               | EN 61000-4-4                 |  |  |
|                               | EN 61000-4-5                 |  |  |
|                               | EN 61000-4-6                 |  |  |
| Equipment requirements        | IEC 61131                    |  |  |
| Electromagnetic compatibility | 89/336/EWG                   |  |  |
| Degree of protection          | EN 60529                     |  |  |
| Impact load, shocks           | EN 60068-2-27                |  |  |
| Sinusoidal vibrations         | EN 60068-2-6                 |  |  |

![](_page_40_Picture_7.jpeg)

Approvals

CE, UL, C-UL

| Housing Data         |                                                                                                  |
|----------------------|--------------------------------------------------------------------------------------------------|
| Total weight         | 500 g approximately                                                                              |
| Housing              | Steel sheet, galvanized                                                                          |
| Front plate          | Anodized aluminium,<br>168 mm x 120 mm x 4 mm (H x W x D)<br>(6.614 in. x 4.724 in. x 0.157 in.) |
| Front foil           | Polyester foil                                                                                   |
| Seal on the rear     | Polyethylene foam                                                                                |
| Mounting segment     | 160 mm x 112 mm (H x W) (6.299 in. x 4.409 in.)                                                  |
| Installation depth   | 58 mm (2.283 in.) without connector                                                              |
| Degree of protection | On the front: IP 65                                                                              |
|                      | On the back: IP 20                                                                               |

![](_page_41_Picture_4.jpeg)

## A 2 Ordering Data

| Description                                                                              | Order Designation | Order No.  |
|------------------------------------------------------------------------------------------|-------------------|------------|
| Operator panel                                                                           | TP 420 IB         | 27 12 02 4 |
| COMBICON female connector                                                                | MSTB 2,5/3-STF    | 17 86 84 4 |
| COMBICON male connector                                                                  | MSTBV 2,5/3-GF    | 17 76 89 6 |
| Remote bus cable, standard, $3 \times 2 \times 0.22 \text{ mm}^2$ (24 AWG), by the meter | IBS RBC METER-T   | 28 06 28 6 |

![](_page_42_Picture_3.jpeg)

#### A 3 Shielding D-SUB Connectors

![](_page_43_Picture_2.jpeg)

Figure A-1 Shielding D-SUB connectors

- 1 D-SUB connector
- 2 Shield
- 3 Cable clamp
- 4 Cable

The shield must be folded back into a flat position above the cable sheath.

When fixing the cable clamps, as much of the shielding as possible must be in contact with the housing and sufficient strain relief must also be ensured.

![](_page_43_Picture_10.jpeg)

## **B 1 List of Figures**

#### Section 1

| Figure 1-1:  | Front view                                    | 1-4  |
|--------------|-----------------------------------------------|------|
| Figure 1-2:  | Assigning the function keys                   | 1-9  |
| Figure 1-3:  | Position of the insert strip in the TP 420 IB | 1-10 |
| Figure 1-4:  | Unlabeled insert strip                        | 1-10 |
| Figure 1-5:  | Labeled insert strip (standard)               | 1-10 |
| Figure 1-6:  | Rear view                                     | 1-11 |
| Figure 1-7:  | Dimensions of the front plate                 | 1-14 |
| Figure 1-8:  | Side view, installation depth                 | 1-15 |
| Figure 1-9:  | Mounting segment                              | 1-16 |
| Figure 1-10: | "Normal" character set                        | 1-24 |
| Figure 1-11: | ASCII character set                           | 1-25 |
| Figure 1-12: | Loadable "Katakana" character set             | 1-26 |
| Figure 1-13: | User mode switch                              | 1-27 |
| Figure 1-14: | Arrangement of the diagnostic LEDs            | 1-30 |
|              |                                               |      |

## Appendix A

| A-6 |
|-----|
|     |

![](_page_44_Picture_6.jpeg)

![](_page_45_Picture_1.jpeg)

## **B 2** List of Tables

#### Section 1

| Table 1-1: | Overview of the interfaces                     | 1-17 |
|------------|------------------------------------------------|------|
| Table 1-2: | Assignment of connector X1                     | 1-18 |
| Table 1-3: | Assignment of the interface X2.1 remotebus in  | 1-19 |
| Table 1-4: | Assignment of the interface X2.2 remotebus out | 1-20 |
| Table 1-5: | Assignment of the interface X3 SER2 RS-232     | 1-21 |
| Table 1-6: | LCD overview                                   | 1-22 |
| Table 1-7: | Switch position for basic contrast             | 1-23 |
| Table 1-8: | User mode switch                               | 1-27 |
| Table 1-9: | Functions of the diagnostic LEDs               | 1-30 |

![](_page_46_Picture_4.jpeg)

![](_page_47_Picture_1.jpeg)

## B 3 Index

#### А

| Application | Memory | 1-30 |
|-------------|--------|------|
|-------------|--------|------|

#### В

| Basic Contrast Setting | 1-23 |
|------------------------|------|
| Battery                | 1-28 |
| Changing               | 1-28 |
| Waste Disposal         | 1-29 |

#### С

| Character Attributes | 1-24 |
|----------------------|------|
| Character Set        |      |
| ASCII                | 1-25 |
| Katakana             | 1-26 |
| Normal               | 1-24 |
| Contrast Setting     | 1-23 |
| Control Keys         |      |

#### D

| Device Installation | 1-13 |
|---------------------|------|
| Diagnostic LEDs     |      |
| Dimensions          |      |
| Depth               | 1-15 |
| Front Plate         | 1-14 |
| Mounting Segment    |      |

#### Е

| dit Keys1-6 |
|-------------|
|-------------|

#### F

| Front View    | 1-4  |
|---------------|------|
| Function Keys | 1-9  |
| Fuse          | 1-29 |

#### I

| Insert Strip       | 1-10 |
|--------------------|------|
| Installation Depth | 1-15 |

#### Κ

| Key |                 |    |
|-----|-----------------|----|
|     | 0 to 9 1        | -6 |
|     | Data release 1  | -9 |
|     | Decimal point 1 | -7 |
|     | Delete 1        | -9 |
|     | Down cursor 1   | -8 |
|     | Enter 1         | -9 |
|     | F1 to F6 1      | -9 |
|     | Help 1          | -8 |
|     | Home cursor 1   | -8 |
|     | Left cursor 1   | -8 |
|     | Minus 1         | -7 |
|     | Page down 1     | -8 |
|     | Plus 1          | -7 |
|     | Print 1         | -9 |
|     | Right cursor 1  | -8 |
|     | Up cursor 1     | -8 |
|     |                 |    |

![](_page_48_Picture_18.jpeg)

#### Index

| Keyboard1-6               | 3 |
|---------------------------|---|
| L<br>LCD1-22              | 2 |
| M<br>Mounting Segment1-16 | 6 |
| O<br>Ordering DataA-5     | 5 |

#### Ρ

| Pin Assignment     |      |
|--------------------|------|
| X1 Supply Voltage  | 1-18 |
| X2.1/X2.2 INTERBUS | 1-19 |
| X3 SER2 RS-232     | 1-21 |

#### R

| Rear View1 | -1 | 1 | l |
|------------|----|---|---|
|            |    |   |   |

#### S

| Shielding                  | 1-21 |
|----------------------------|------|
| Shielding D-SUB Connectors | A-6  |
| Side View                  | 1-15 |
| Special Keys               | 1-8  |

#### U

| User Mode | Switch | ۱ | <br>1 | 1-27 |
|-----------|--------|---|-------|------|
|           |        |   | <br>  |      |

![](_page_49_Picture_10.jpeg)

#### We Are Interested in Your Opinion!

We would like to hear your comments and suggestions concerning this document.

We review and consider all comments for inclusion in future documentation.

Please fill out the form on the following page and fax it to us or send your comments, suggestions for improvement, etc. to the following address:

Phoenix Contact GmbH & Co. KG Marketing Services Dokumentation INTERBUS 32823 Blomberg GERMANY

Phone +49 - (0) 52 35 - 3-00 Telefax +49 - (0) 52 35 - 3-4 20 66 E-Mail tecdoc@phoenixcontact.com

![](_page_51_Picture_0.jpeg)

| FAX Reply                                                                     |
|-------------------------------------------------------------------------------|
| Phoenix Contact GmbH & Co. KG<br>Marketing Services<br>Dokumentation INTERBUS |

Date:

Fax No: +49 - (0) 52 35 - 3-4 20 66

#### From:

| Company:<br>Address:<br>City, ZIP                                     |                    | Name:<br>Department:<br>Job function:<br>Phone: |                    |        |      |
|-----------------------------------------------------------------------|--------------------|-------------------------------------------------|--------------------|--------|------|
| code:                                                                 |                    |                                                 |                    |        |      |
|                                                                       |                    | _ 1 d                                           |                    |        |      |
| Document:                                                             |                    |                                                 |                    |        |      |
| Designation:                                                          | FL IBS SC/I-T UM E | Revision: B                                     | Order No.: 2698559 |        |      |
| My Opinion o                                                          | on the Document    |                                                 |                    |        |      |
| Form                                                                  |                    |                                                 | Yes                | In par | t No |
| Is the table of contents clearly arranged?                            |                    |                                                 |                    |        |      |
| Are the figures/diagrams easy to understand/helpful?                  |                    |                                                 |                    |        |      |
| Are the written explanations of the figures adequate?                 |                    |                                                 |                    |        |      |
| Does the quality of the figures meet your expectations/needs?         |                    |                                                 |                    |        |      |
| Does the layout of the document allow you to find information easily? |                    |                                                 |                    |        |      |
| Contents                                                              |                    |                                                 | Yes                | In par | t No |
| Is the phraseology/terminology easy to understand?                    |                    |                                                 |                    |        |      |
| Are the index entries easy to understand/helpful?                     |                    |                                                 |                    |        |      |
| Are the examples practice-oriented?                                   |                    |                                                 |                    |        |      |
| Is the document easy to handle?                                       |                    |                                                 |                    |        |      |
| Is any important information missing? If yes, what?                   |                    |                                                 |                    |        |      |

#### **Other Comments:**